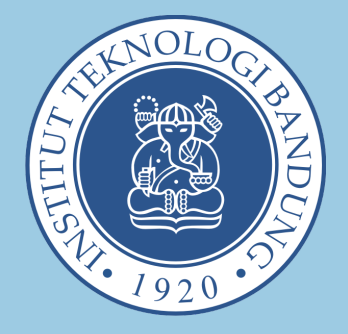

## HOW TO ACCESS E-RESOURCE OF ITB LIBRARY

Select a Wi-Fi Network

| Hotspot ITB            |      |
|------------------------|------|
| ITB Library            | (11- |
| Gedung T.P. Rachmat II | (((  |
| American Corner        |      |
| Salam Literasi         |      |
| DISCONNECT             |      |

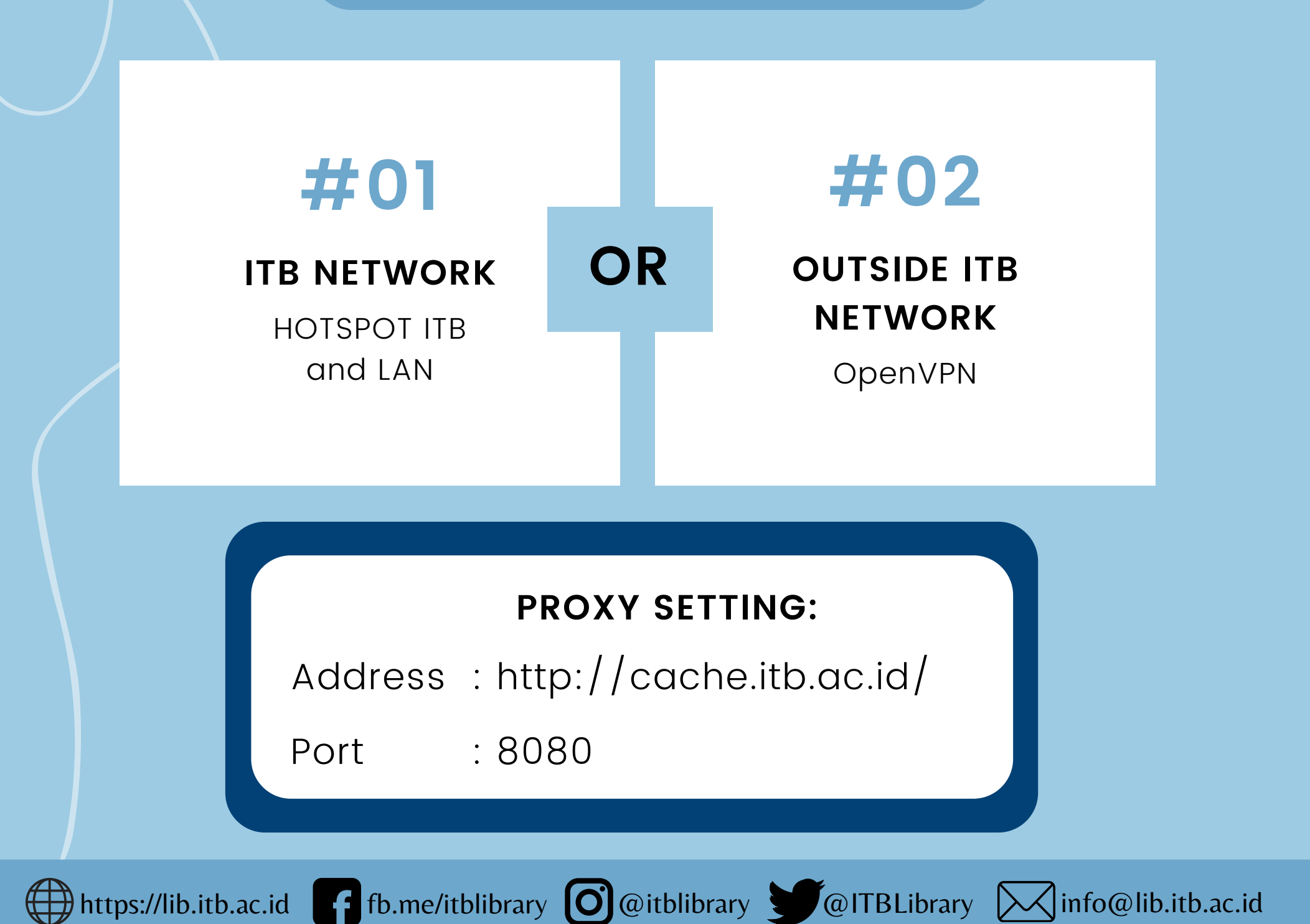

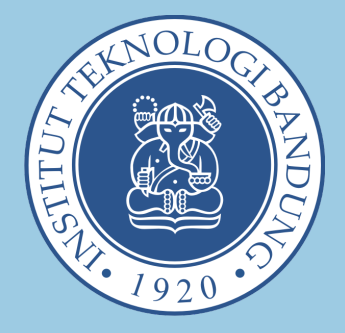

## ACCESS E-RESOURCES FROM OUTSIDE ITB NETWORK

To access e-journal from outside the ITB campus by the ITB Academic Community, please use OpenVPN with an application that is compatible with the operating system used.

OpenVPN installation and configuration instructions can be found on page below:

http://ditsti.itb.ac.id/instalasi-dan-konfigurasi-openvpn-itb/

Information regarding the VPN policy at ITB can

#### be found on page below:

http://ditsti.itb.ac.id/layanan-vpn/

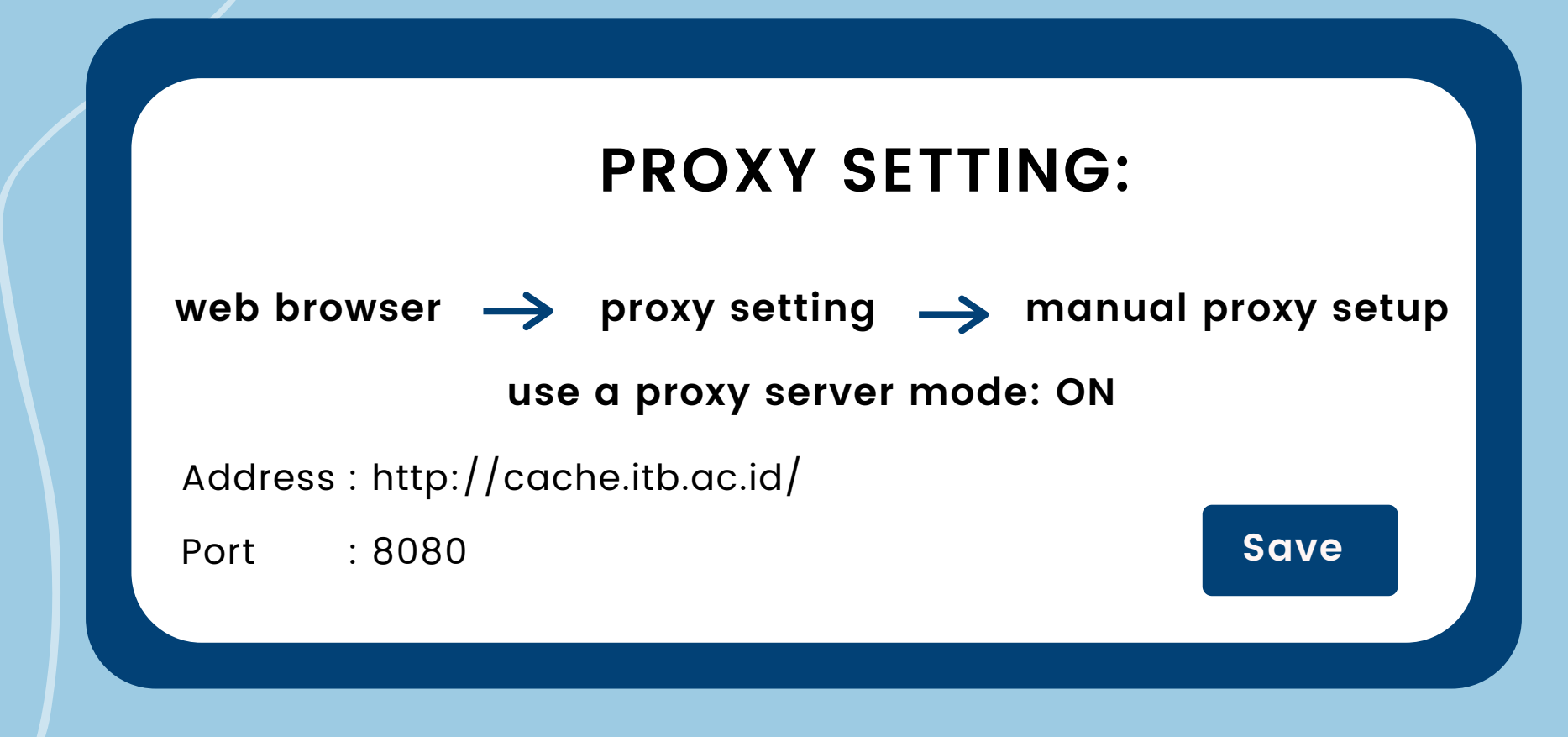

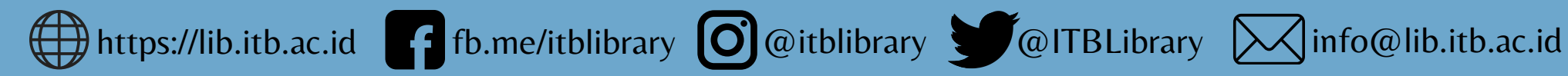

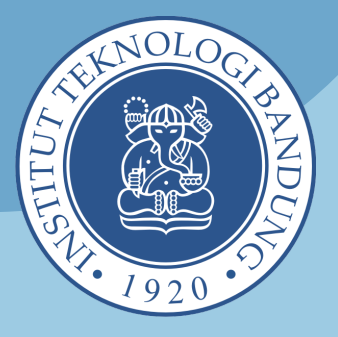

# Association for Computing Machinery (ACM) Digital Library

https://dl.acm.org/

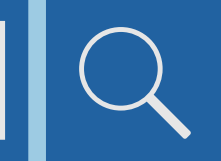

**Remote access ACM** Siv OpenVPN ITB

Instalasi OpenVPN dapat dilihat pada link di bawah ini:

http://ditsti.itb.ac.id/instalasi-dan-konfigurasi-openvpn-itb/

#### **KONFIGURASI BROWSER**

Mozzila Firefox http://ditsti.itb.ac.id/instalasi-dan-konfigurasi-openvpn-itb/

**Google Chrome** 

http://ditsti.itb.ac.id/instalasi-dan-konfigurasi-openvpn-itb/

Internet Explorer / Microsoft Edge http://ditsti.itb.ac.id/instalasi-dan-konfigurasi-openvpn-itb/

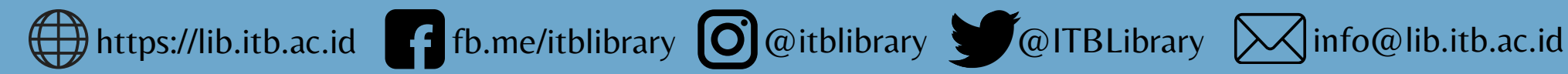

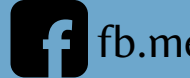

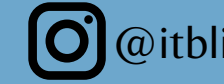

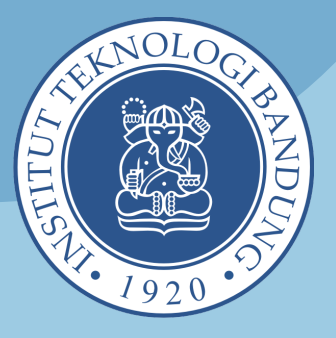

## LANGKAH-LANGKAH

### **Akses Basis Data ScienceDirect** dari Luar Kampus ITB melalui Fitur "Remote Access"

#### **Akses Database ScienceDirect**

https://www.sciencedirect.com/

#### Sign In

- -Jika belum mempunyai akun, buat akun dengan register klik "Create an Account" terlebih dahulu
- -Isi Form Email dengan alamat email ITB
- -Ketika berhasil, nama akun akan terdisplay pada sudut kanan atas

#### Aktifkan "Remote Access"

- -Klik fitur "Remote Access" pada sudut kiri bawah
- -Masukan email ITB pada kolom yang tersedia
- -Cek email ITB dan klik link untuk aktivasi remote access
- -Link akan mendirect ke halaman ScienceDirect
- -Logo ITB akan muncul pada sudut kanan atas, sebagai tanda

remote access berhasil.

## 4

#### **Download Artikel**

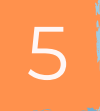

#### Tanda remote access sudah aktif

-Logo ITB pada sudut kanan atas -Filter Journals & Books untuk tipe akses Subscribed & Complementary berjumlah sekitar 2,638 Publikasi -Dapat mengakses citation database Scopus (https://www.scopus.com)

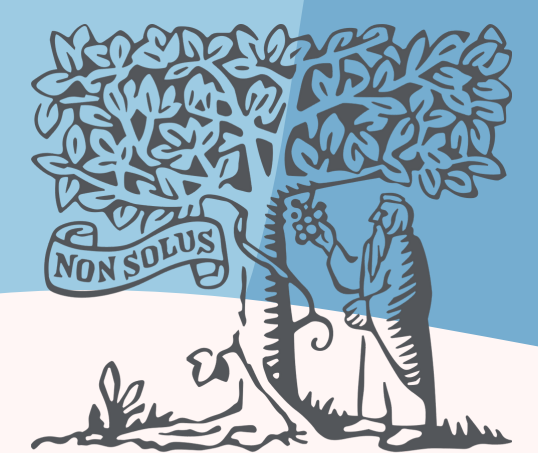

## ScienceDirect ELSEVIER

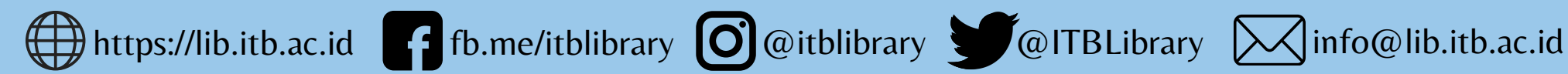

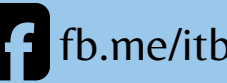

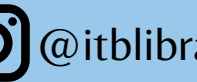

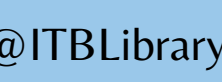

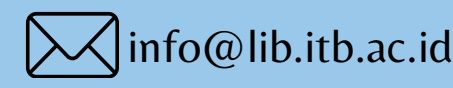

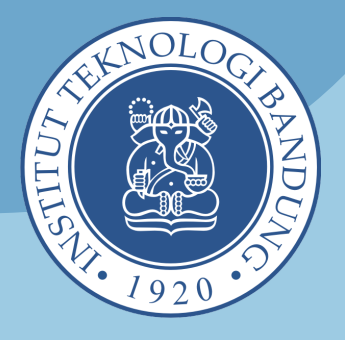

## **Akses Basis Data McGraw-Hill** Tanpa Menggunakan OpenVPN

#### **Database McGraw-Hill Access Engineering:**

https://www.accessengineeringlibrary.com/

#### **Database McGraw-Hill Access Science:** https://www.accessscience.com/

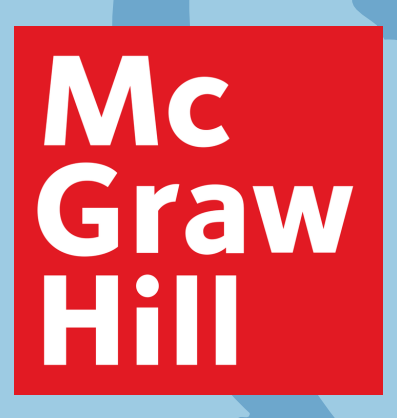

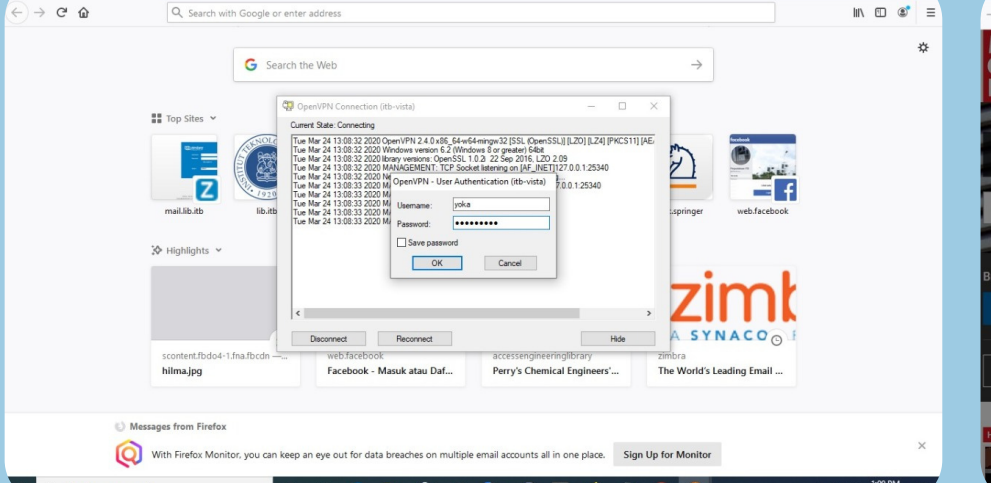

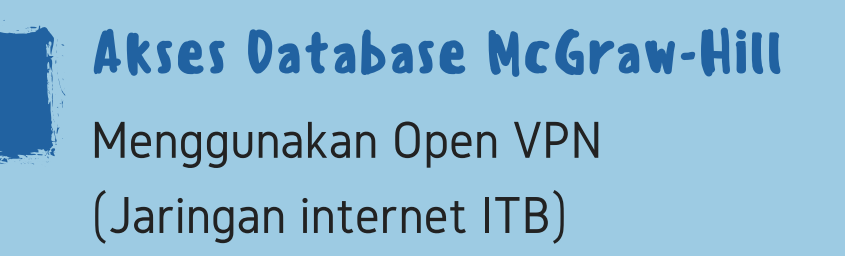

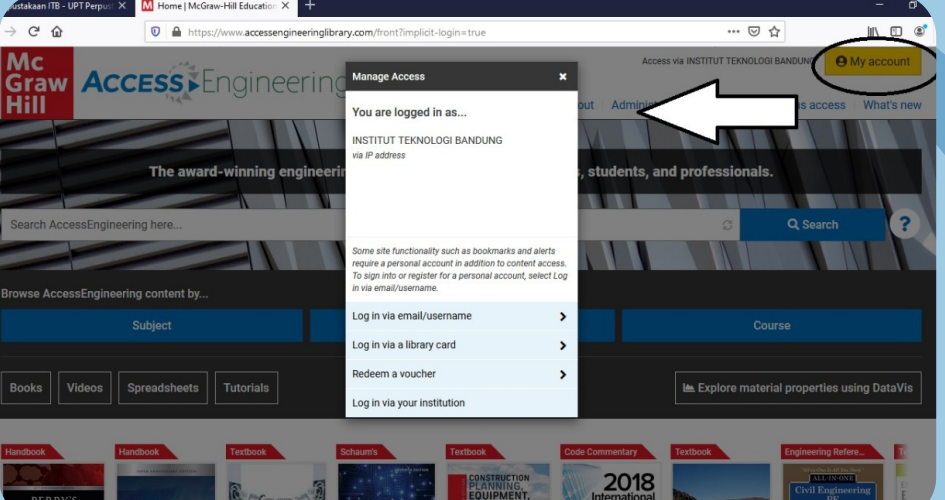

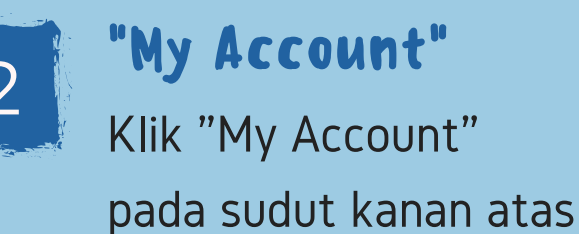

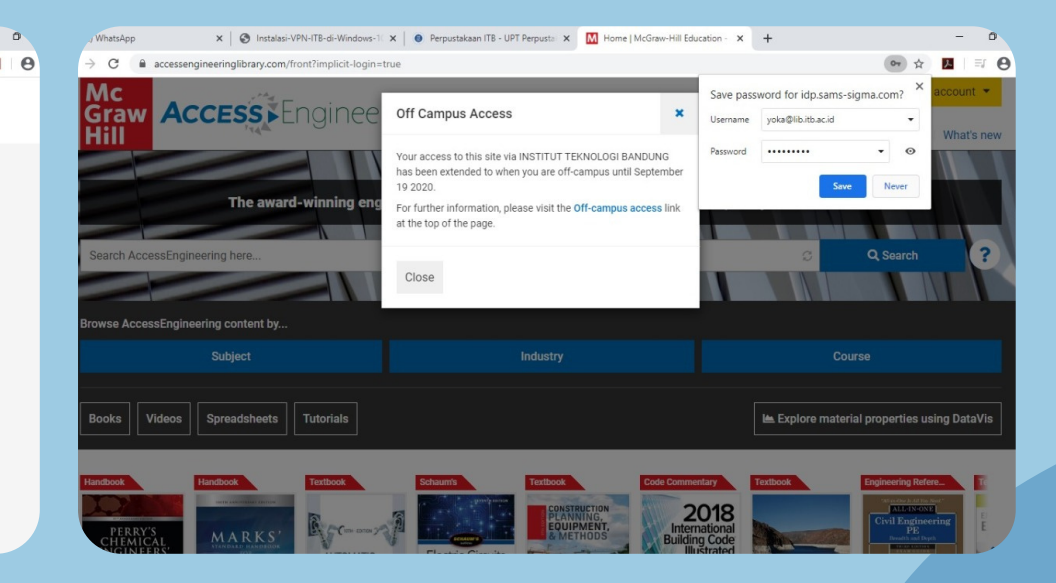

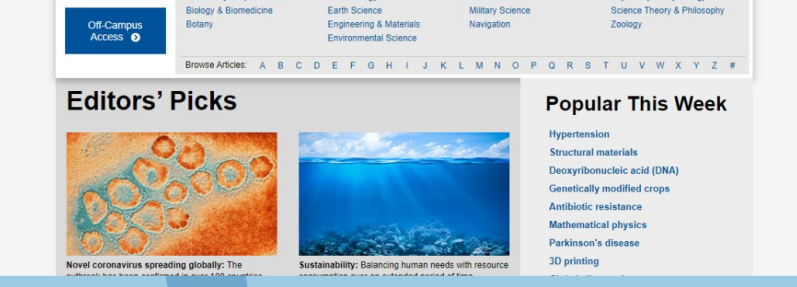

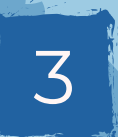

C A a

ACCESS

#### **Disconnected dari OpenVPN**

Setelah aktif, disconnected dari Open VPN dan akses melalui jaringan internet non ITB

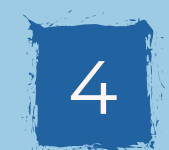

#### Halaman Baru

Halaman baru yang

mengidentifikasikan akses dari ITB

- -Jika ada permintaan Accept Cookies, maka diklik. -Gunakan Web Browser yang sama.
- -Tidak menghapus Cookies dari web browser tersebut.
- Salah satu tanda akses aktif ada tulisan pada sudut kanan atas
  - "Access via Institut Teknologi Bandung"
- Akses akan aktif selama 6 bulan
- Jika sudah terdeteksi ITB untuk database McGraw-Hill access Engineering, maka akan langsung otomatis juga untuk database McGraw-Hill access Science

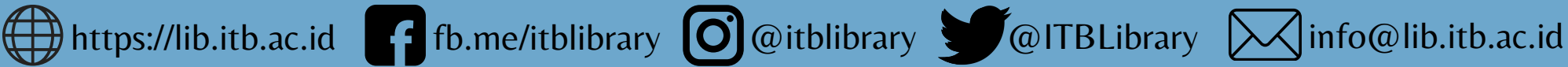

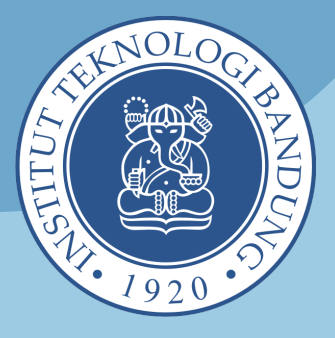

## **AKSES BASIS DATA Taylor & Francis**

https://www.tandfonline.com/

## **KETENTUAN**

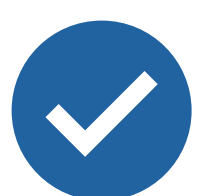

Informasi "Username" dan "Password" tidak diperkenankan disebarluaskan kepada pihak lain di luar sivitas akademika ITB, baik melalui website, open mailing list, log ataupun cara lain yang memungkinkan penggunaan oleh pihakpihak di luar sivitas akademika ITB.

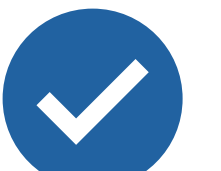

Dilarang menggunakan program/ aplikasi/ sistem yang membantu proses unduh seperti Internet Download Managers (IDM), webspidering, web-crawling.

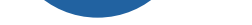

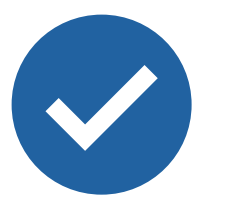

Batasi proses unduh sesuai dengan kemampuan baca.

#### Username dan password dapat ditanyakan melalui email:

admin\_ejournal@lib.itb.ac.id

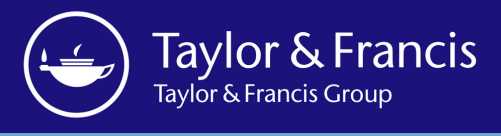

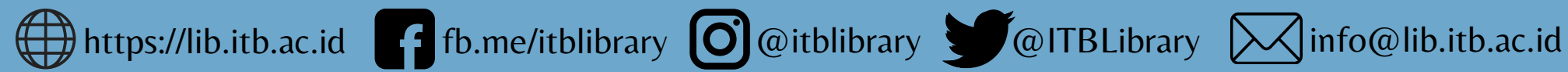

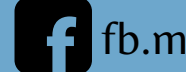

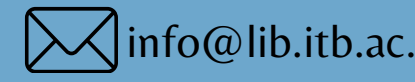

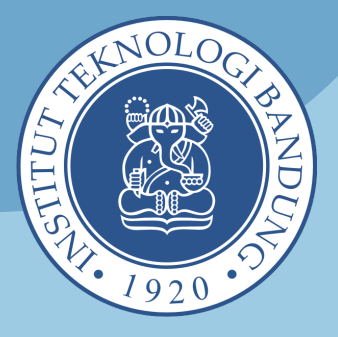

### **AKSES BASIS DATA McGraw-Hill Access Engineering & Access Science**

https://www.accessengineeringlibrary.com/

https://www.accessscience.com/

## **KETENTUAN**

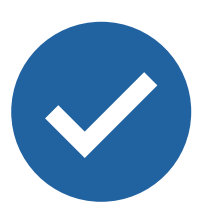

Informasi "Username" dan "Password" tidak diperkenankan disebarluaskan kepada pihak lain di luar sivitas akademika ITB, baik melalui website, open mailing list, log ataupun cara lain yang memungkinkan penggunaan oleh pihakpihak di luar sivitas akademika ITB.

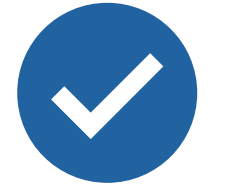

Dilarang menggunakan program/ aplikasi/ sistem yang membantu proses unduh seperti Internet Download Managers (IDM), webspidering, web-crawling.

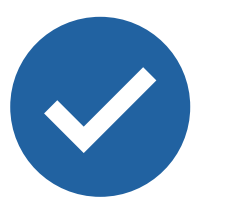

Batasi proses unduh sesuai dengan kemampuan baca.

Username dan password dapat ditanyakan melalui email:

admin\_ejournal@lib.itb.ac.id

Dengan memberikan informasi email institusi yang digunakan.

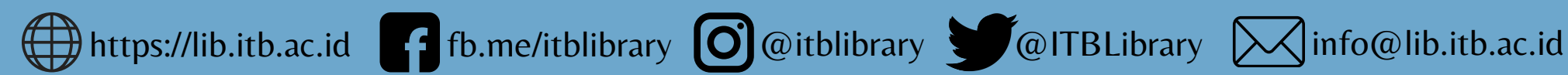

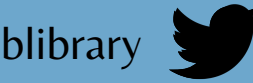

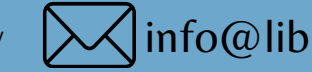

MC

Graw

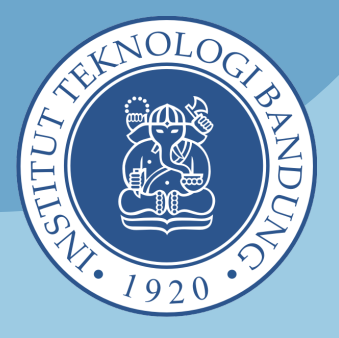

## **AKSES SPRINGERLINK** Dimanapun dan Kapanpun

dengan

### **REMOTE ACCESS**

https://link.springer.com/

A. Registrasi akun di SpringerNature di jaringan internet ITB (OpenVPN)

#### **2**†**2**∪

- B. Permintaan akses melalui email yang akan difasilitasi oleh admin (tidak menggunakan jaringan ITB).
  - Informasikan email ITB yang akan dibuat akunnya ke alamat email admin\_ejournal@lib.itb.ac.id.
  - Admin akan mengirimkan email berisi notifikasi untuk registrasi.
  - Klik link yang ada di poin nomor 1 pada email.
  - Silahkan daftar akun baru dan jika selesai maka proses pendaftaran REMOTE ACCESS selesai.

Tanda sudah dapat diakses dengan remote access adalah dengan melihat nama yang didaftarkan tertera pada halaman bawah SpringerLink.

#### SPRINGER NATURE

© Springer Nature Switzerland AG. Part of Springer Nature

Logged in as: Dwina Fatimiyah Shidiq · Institut Teknologi Bandung (2000553202) · 6763 SpringerLink Indonesia eJourna Consortium - Higher Education (3000122892) 9821 SpringerLink Indonesia eJournal Consortium (3000702628) · 11741 SpringerLink Indonesia eJourn Consortium (3000951794) · 13125 SpringerMaterials Indonesia Consortium (3001038043) · 103.84.231.79

## **SPRINGER** NATURE

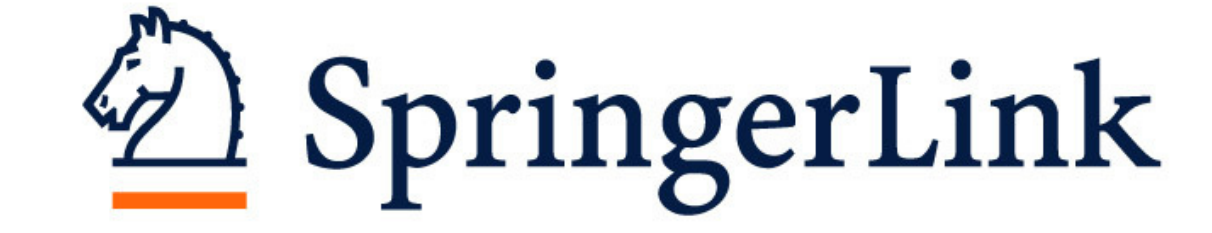

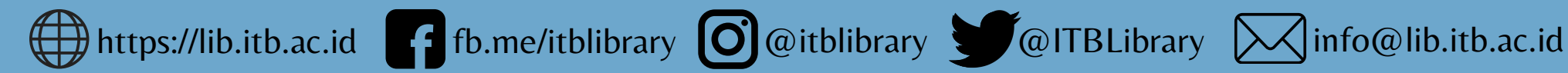

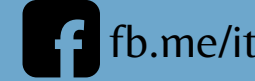

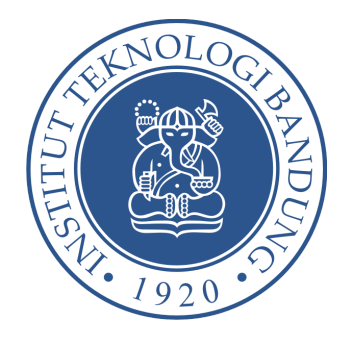

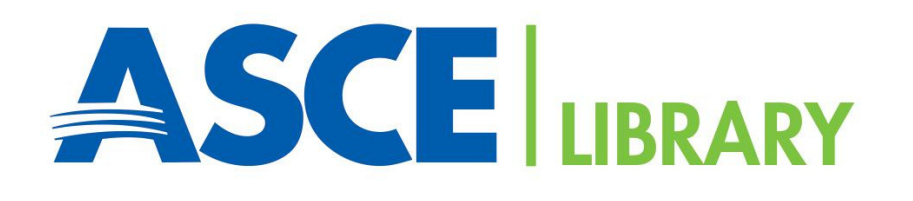

Your Platform for the Latest...

## **CIVIL ENGINEERING**

**Research and Its Practical Application** 

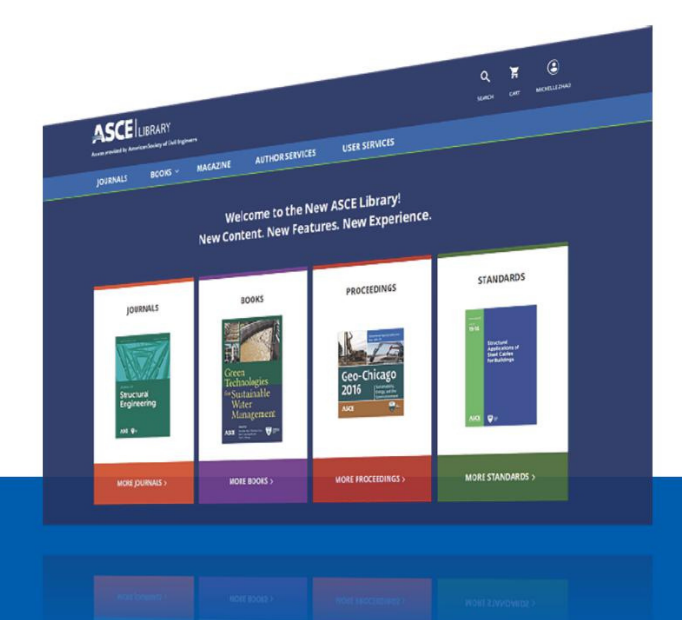

Ouick Start Guide is available. Ask your librarian for details.

## **39 ASCE JOURNALS**

80,000 technical papers 37-year archive from 1983 to present Access by using:

- Hotspot ITB
- OpenVPN ITB

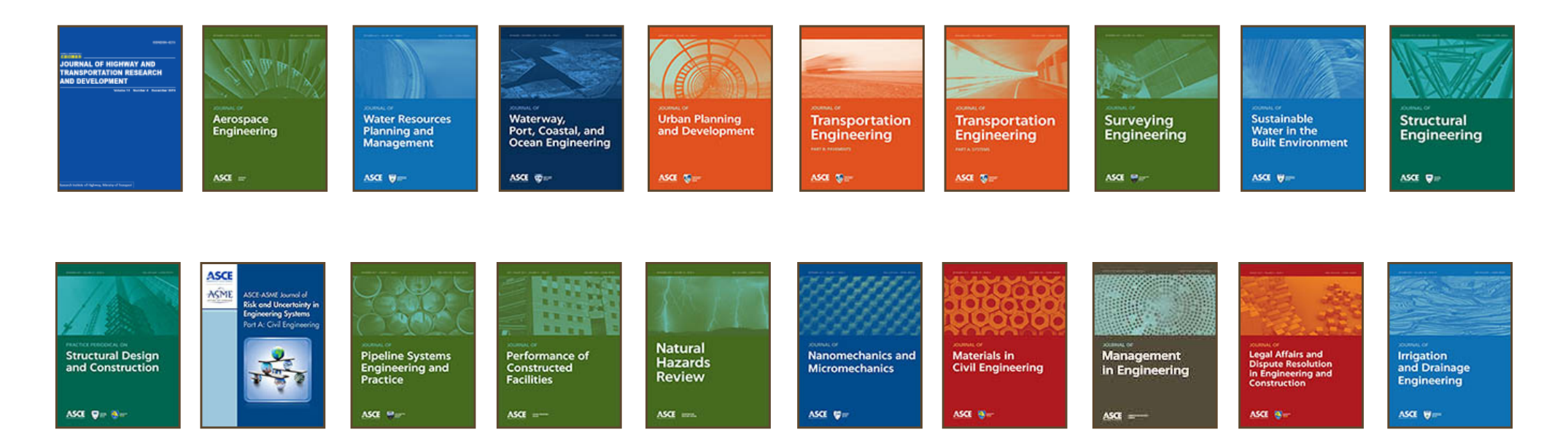

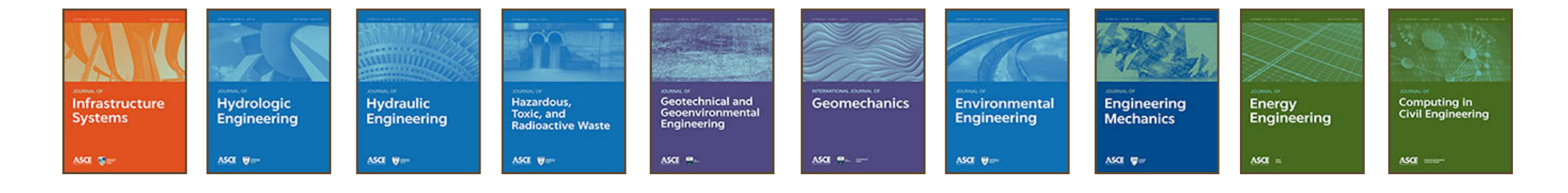

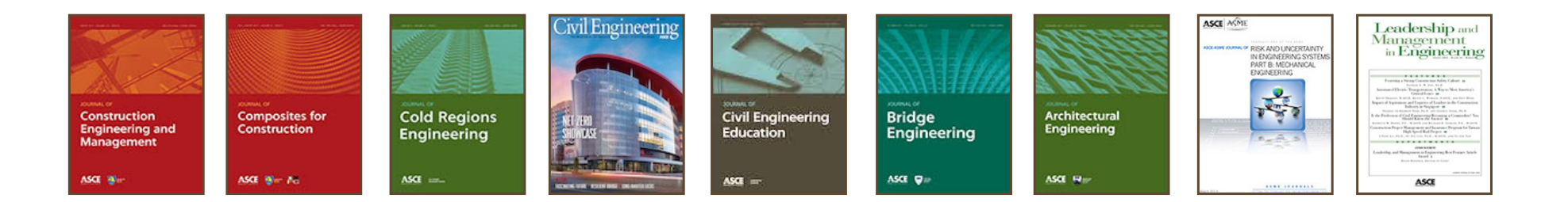

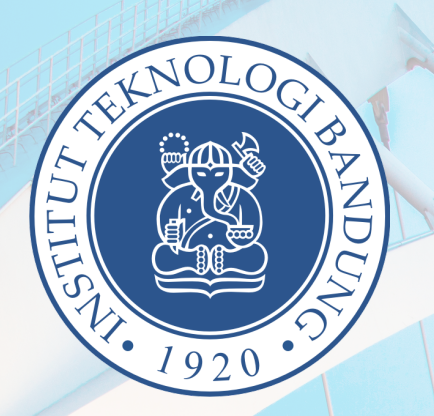

# ascelibrary.org

#### AMERICAN SOCIETY OF CIVIL ENGINEERS

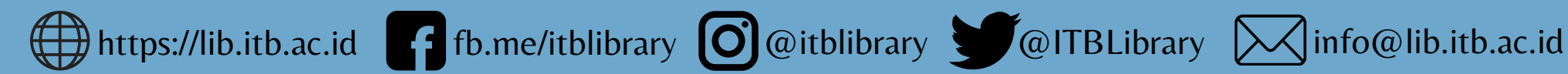

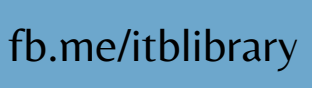

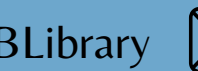

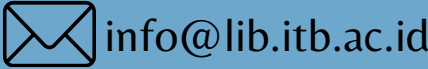